## GO by Spark: How to Export a Sailing?

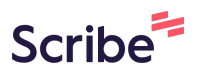

This guide provides a straightforward process for exporting sailing itineraries using the GO by Spark software, allowing users to access detailed daily information and event schedules. By following the simple steps, users can efficiently generate and customize exports to suit their planning needs.

- **1** Navigate to your GO Software URL and open the Itinerary Page.
- 2 Under each sailing, you'll see a **three-lines icon**. Click this icon to access the two export options: **Export Sailing** and **Export Sailing** (Format 2).

|                                              | ltinerary     |            | Templates     |                   | Settings |        |
|----------------------------------------------|---------------|------------|---------------|-------------------|----------|--------|
| The Avenir 👻                                 | SAILING       | DATE       | DAY           | LOCATION          | ARRIVAL  | DEPART |
| 01/02/2025                                   | COZUMEL       | 12/24/2024 | 1             | Miami             |          | 16:00  |
| $\leftarrow  \text{Load Days}  \rightarrow $ |               | 12/25/2024 | 2             | At Sea            |          |        |
| Manage                                       | Template Su   | ummary     | 3             | Isla de<br>Roatan | 12:00    | 18:00  |
| Edit Itineraries Export Saili Export Saili   | ng (Format 2) | 4          | Costa<br>Maya | 08:00             | 18:00    |        |
|                                              |               | 12/28/2024 | 5             | Cozumel           | 07:00    | 18:00  |
|                                              |               | 12/29/2024 | 6             | At Sea            |          |        |

Click "**Export Sailing"** to export the detailed daily information, including the following:

- Voyage Name
- Day

3

- Port Name
- Arrival/Departure Time
- Venue Name & Venue Start/End Time (Opening hours)
- Event Name / Venue Name / Start Time / End Time (Daily Planner)

|                    | ltinerary                    |               | Templates |                   | Settings |        |
|--------------------|------------------------------|---------------|-----------|-------------------|----------|--------|
| The Avenir 👻       | SAILING                      | DATE          | DAY       | LOCATION          | ARRIVAL  | DEPART |
| 01/02/2025         | COZUMEL<br>07                | 12/24/2024    | 1         | Miami             |          | 16:00  |
| ← Load Days →      |                              | 12/25/2024    | 2         | At Sea            |          |        |
| Manage             | Template S                   | te Summary 3  | 3         | Isla de<br>Roatan | 12:00    | 18:00  |
| 🕏 Edit Itineraries | Export Saili<br>Export Saili | ng (Format 2) | 4         | Costa<br>Maya     | 08:00    | 18:00  |
|                    |                              | 12/28/2024    | 5         | Cozumel           | 07:00    | 18:00  |
|                    |                              | 12/29/2024    | 6         | At Sea            |          |        |
|                    |                              | 12/30/2024    | 7         | At Sea            |          |        |
|                    |                              | 12/31/2024    | 8         | Miami             | 07:00    |        |

4

Click "**Export Sailing (Format 2)**" to export only the events, including the following details:

- Voyage
- Date
- Location (Port name)
- Venue
- Start/End Time
- Event ID
- Name
- Segment / Levels / Attributes / Highlights
- Description
- Crew Only
- Hidden

| The Avenir 🔻       | SAILING                   | DATE       | DAY | LOCATION          | ARRIVAL | DEPART |
|--------------------|---------------------------|------------|-----|-------------------|---------|--------|
| 01/02/2025         | COZUMEL<br>07             | 12/24/2024 | 1   | Miami             |         | 16:00  |
| ← Load Days →      |                           | 12/25/2024 | 2   | At Sea            |         |        |
| Manage             | Template Summary          |            | 3   | Isla de<br>Roatan | 12:00   | 18:00  |
| 🕏 Edit Itineraries | Export Sailing (Format 2) |            | 4   | Costa<br>Maya     | 08:00   | 18:00  |
|                    |                           | 12/28/2024 | 5   | Cozumel           | 07:00   | 18:00  |
|                    |                           | 12/29/2024 | 6   | At Sea            |         |        |
|                    |                           | 12/30/2024 | 7   | At Sea            |         |        |
|                    |                           | 12/31/2024 | 8   | Miami             | 07:00   |        |
|                    | DI\/IEDA                  | 12/21/2024 | 1   | Miami             |         | 17.00  |

**Tip!** After exporting the file, you can customize and organize the information to suit your planning needs.

(i)